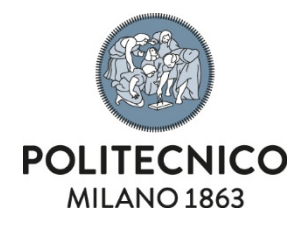

## **Adobe Creative Cloud**

Manuale di istruzioni per l'attivazione della licenza NAMED su PC personale

Le informazioni contenute in questo documento sono riservate e non divulgabili.

| Tipo Documento                                                                 | Codice | Ver. | Emesso il      | Riservatezza |
|--------------------------------------------------------------------------------|--------|------|----------------|--------------|
| Manuale di installazione                                                       |        | 1.0  | 13 luglio 2021 | riservato    |
| Servizio competente Desktop as a service, personal and team productivity tools |        |      |                |              |

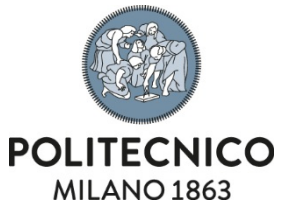

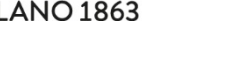

## Download

1) Cliccare sul seguente link e autenticarsi come indicato di seguito:

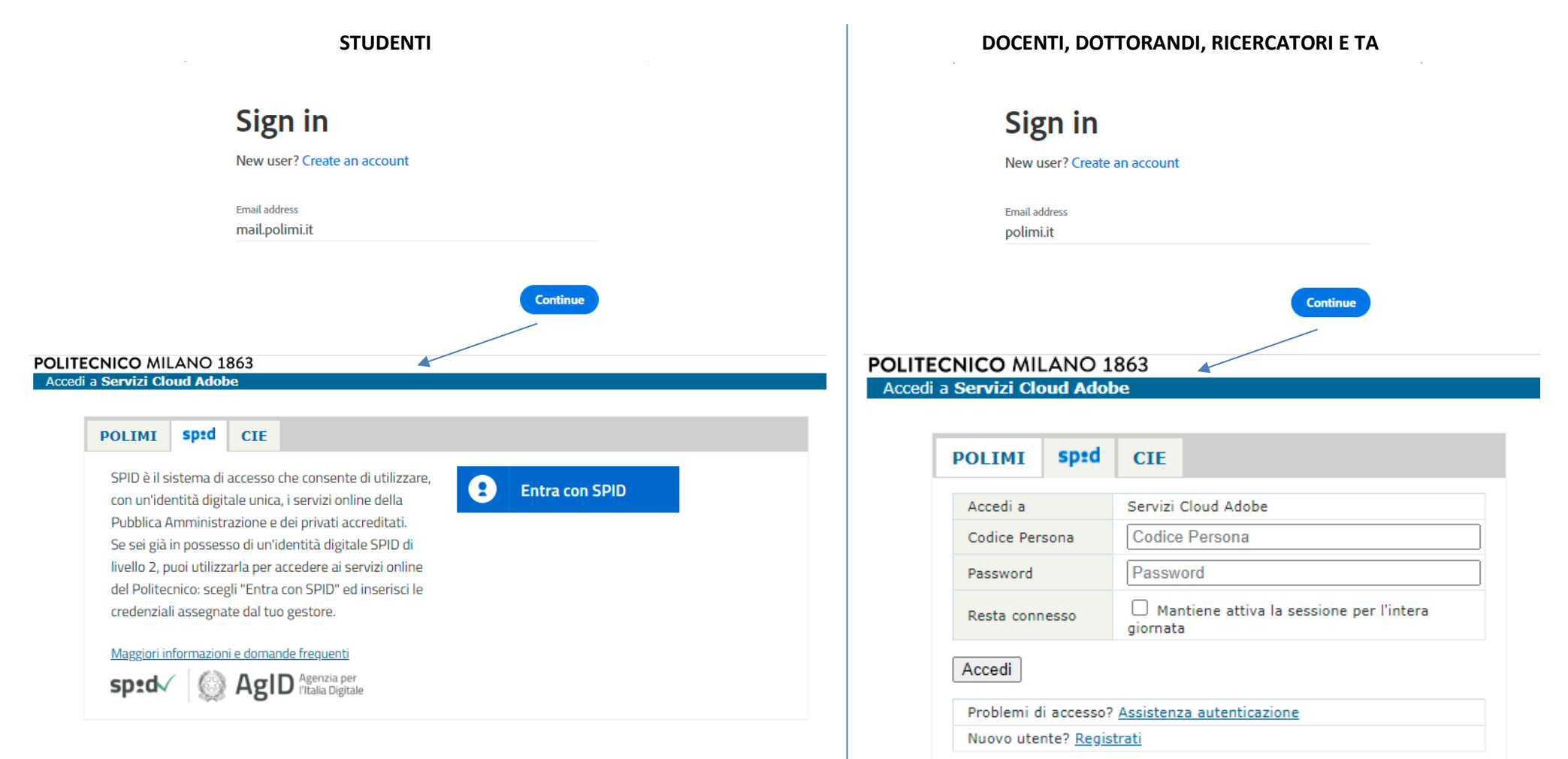

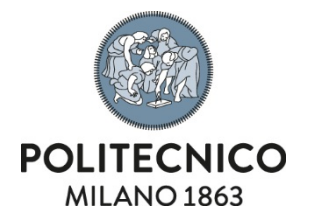

2) A seguito dell'autenticazione si verrà reindirizzati alla pagina seguente tramite la quale sarà possibile effettuare il download del setup dell'Adobe Creative Cloud Desktop App:

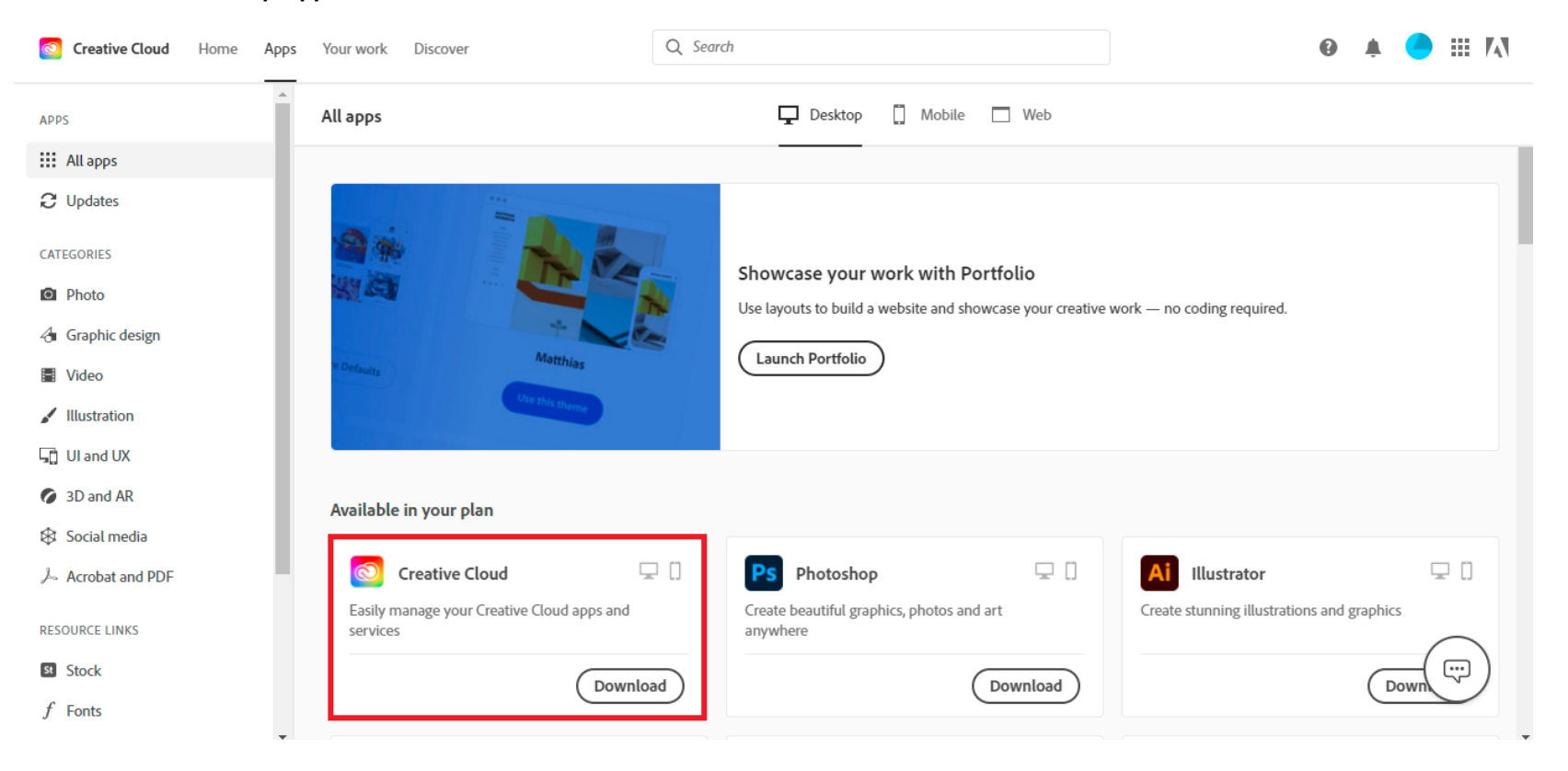

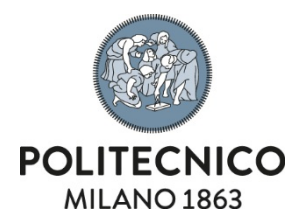

## Installazione

1) Una volta terminato il download avviare il setup e attendere il termine dell'installazione

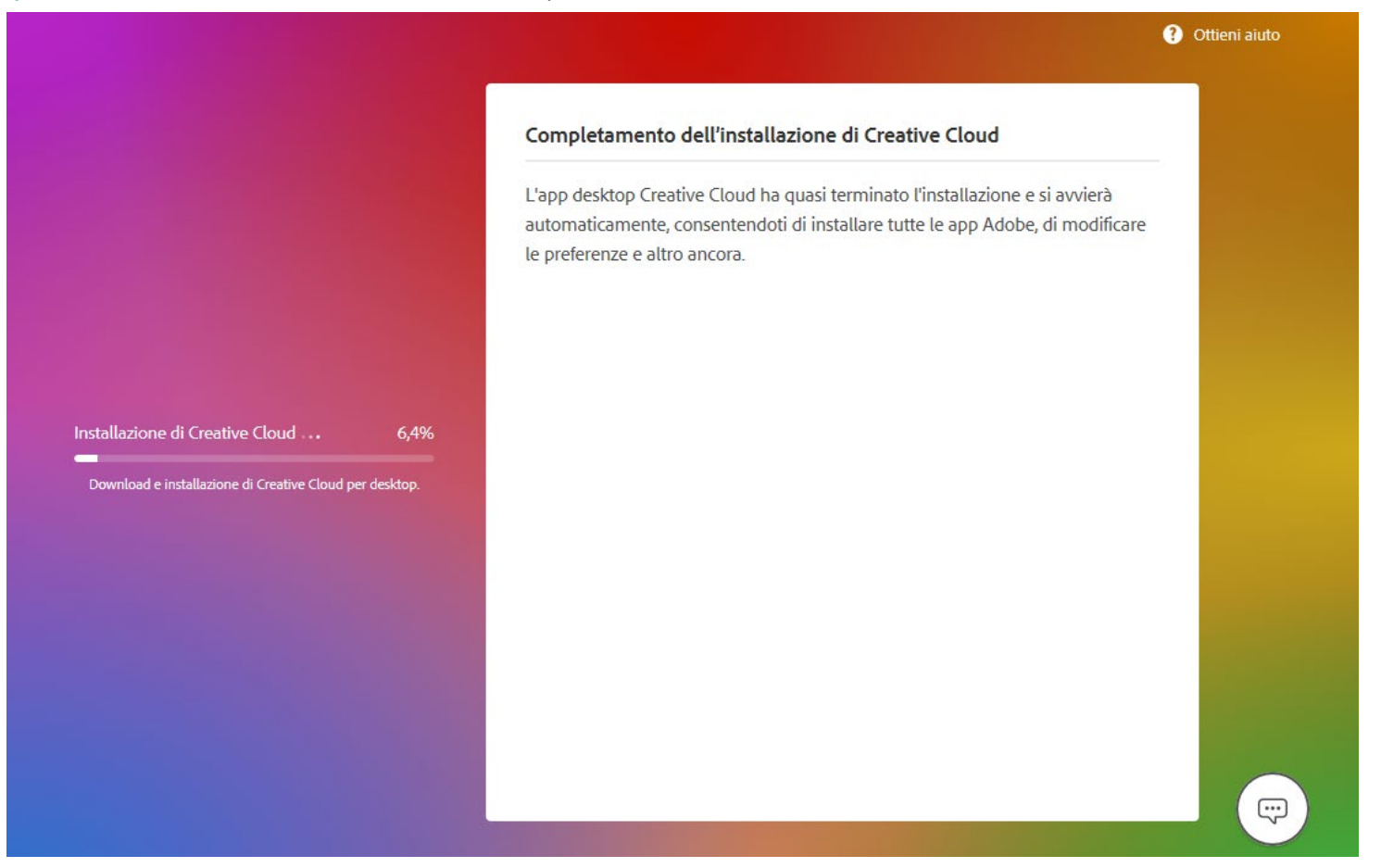